## [모델명] FHD SVM-300 (승용차/승합차용) FHD SVM-400 (버스/트럭/굴삭기/지게차등 특수차용)

## 3세대 고해상도 어라운드뷰 시스템

Full High Definition Surround View Monitoring System

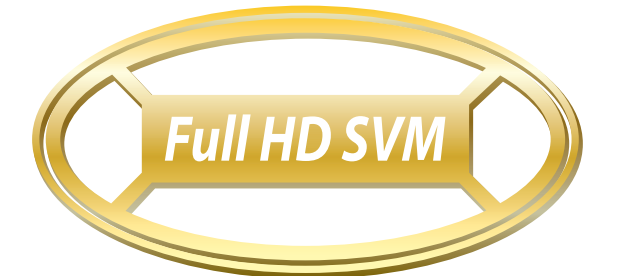

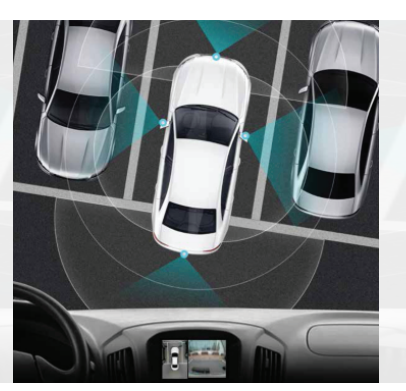

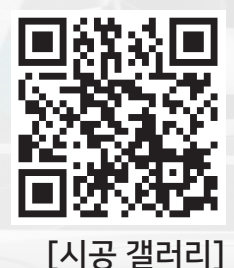

## 사용전에 『사용에 앞서』 와 『안전을 위한 주의사항』 을 반드시 읽고 정확하게 사용하세요.

#### 3세대 고해상도 어라운드뷰 특징

Full HD / 2D,3D겸용 / 수동(5분),자동(1분) 공차보정 / 1TB영상저장 / 터치컨트롤(터치모니터연동) / 장애물 감지센서 연동 / 조그형리모콘 / 26종 차량선택 / CVBS,AHD,HDMI출력 / 12V,24V / 전기능한글 / 기본모드 설정(후방,전방,가로형)

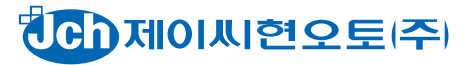

## 목차

| 01. 사용에 앞서<br><sup>사용에 앞서</sup> 3                                                                |
|--------------------------------------------------------------------------------------------------|
| 02. 안전을 위한 주의 사항<br>안전을 위한 주의 사항 · · · · · · · · · · · · · · · · · ·                             |
| 03. 화면 구성<br><sup>화면 구성</sup>                                                                    |
| 04. 구성품<br>구성품 (FHD SVM-300)                                                                     |
| 05. 배선 연결 방법 및 본체 각부 명칭<br>본체 각부 명칭 / 메인 컨넥터 연결 방법 · · · · · · 8                                 |
| 06. 본체 세부 설명<br>AHD/CVBS 출력단자 비디오 케이블 연결 방법 / 해상도 조절 스위치 ••••••• 9                               |
| 07. 리모콘 사용 방법<br>리모콘 사용 방법(조그다이얼형 리모콘)/IR 리모콘(별매품) ••••••• 10                                    |
| <b>08. 카메라 장착 위치</b><br>승용차 또는 승합차 11<br>트럭 또는 버스 11                                             |
| 09. 자동 공차보정 시트 설치 ······ 12                                                                      |
| <b>10.</b> 수동 공차보정 시트 설치 ······ 13                                                               |
| 11. 작업 및 설정 순서 예시 ······ <sup>14</sup>                                                           |
| <b>12. 환경설정</b><br>메인화면 15<br>동영상 목록 16<br>화면표시 설정 17<br>시스템 설정 18<br>공차보정 19<br>업그레이드 / 상세설정 23 |
| 13. 3D 설정 ···································                                                    |
| 14. 인터페이스 연결시 참고사항 ····································                                          |
| 15. 터치모니터 연결 (별매), 감지센서 연결 (별매) 26                                                               |
| 16. 제품 사양 및 작업 공구 ····· 27                                                                       |
| 17. 제품 보증서 ····· 28                                                                              |

# 사용에 앞서 01

본 메뉴얼은 발간 당시의 모델을 기준으로 작성되어 있으며, 구입 시기에 따라 소개된 기능이 상이할 수 있습니다.

### 1. 온라인 지원 및 법적 고지

- 1) 본 메뉴얼에 포함된 설명, 예제, 기능, 활용과 관련된 우발적 또는 결과적 손해에 책임이 없으며, 이 자료의 제공, 설명 또는 사용으로 인해 발생되는 우발적 또는 결과적 손해에 대해서도 책임을 지지 않습니다.
- 2) 어라운드뷰는 주차 도움 장치 입니다. 실제 상황과 다를 수 있으니 주의 하십시오.

### 2. 제품 보증

- 1) 제품의 보증기간은 장착일로 부터 1년입니다.
- 2) 본 메뉴얼 맨 끝장의 "품질보증서"에 장착일과 장착 업체의 정보를 작성하여 사용자에게 지급하십시오.

### 3. 제품 설명

- 본 제품은 4개의 카메라를 차량 외부에 장작하여 차량 주위 공간을 차량내에 설치된 모니터와 연결하여 볼 수 있는 주차 도움 장치입니다.
- 2) Full HD급 카메라를 사용하며, 일반 CVBS 모니터, AHD 모니터, HDMI 모니터로 연결이 가능합니다.
- 3) 필요에 따라서는 USB 저장장치를 연결하여 4채널 녹화 기능도 사용할 수 있습니다.
- 4) 후진시 자동으로 화면에 표출됩니다. 다시 전진 할 경우 전방의 화면으로 표출 되고, 설정하신 화면 유지 시간에 의해 꺼지거나 유지 됩니다.
- 5) 필요에 따라 리모콘 또는 터치 모니터를연결하여 어라운드뷰 화면을 임의로 조작하실 수 있습니다.
- 6) 본제품은2D 소프트웨어로기본설정되어있습니다. 3D로 설정하시려면 3D 소프트웨어로 업데이트 하시면 됩니다.

# **02** 안전을 위한 주의 사항

## 1. 시동을 켜놓으신 상태에서 장착하지 마십시오.

1) 시동을 켜놓으신 상태에서 장착할 경우 차량 및 제품에 문제가 발생될 수 있으니 반드시 시동을 꺼놓고 전원이 인가되지 않은 상태에서 장착하십시오.

## 2. 본 제품은 차량의 전원 12V, 24V겸용 입니다.

## 3. 본 장착 메뉴얼을 숙지하시거나 시공 교육을 받으십시오.

- 차량의 전기/기구의 전문적 지식이 없이 장착은 삼가해 주시기 바랍니다.
   차량의 종류에 따라 장착이 불가능 할 수도 있습니다.
- 2) 시공 자료는 아래 인터넷 주소를 참고 하십시오.
   제이씨현오토(주) 홈페이지 www.jchauto.co.kr)
   네이버 블로그 (blog.naver.com/jchauto)

## 4. 제품의 사용 온도는 -30 ℃ ~ 80 ℃ 입니다.

1) 제품 주위 온도가 -30 ℃ ~ 80 ℃ 일때만 제품이 정상 동작하오니 사용자에게 반드시 주지시켜 주셔야 합니다.

## 5. 임의로 분해, 수리, 개조 할 경우 무상 서비스가 불가 합니다.

- 1) 본 장착 메뉴얼의 지침대로 작업하십시오.
- 6. USB는 반드시 제품이 완전이 꺼진상태에서 탈거 하시거나 삽입하셔야 합니다.

1) 제품이 켜진 상태에서 탈거하거나 삽입하면 오동작의 우려가 있습니다.

화면 구성 03

### 1. 기본 화면 구성은 Top View 영역과 개별 View영역으로 구성되어 있습니다.

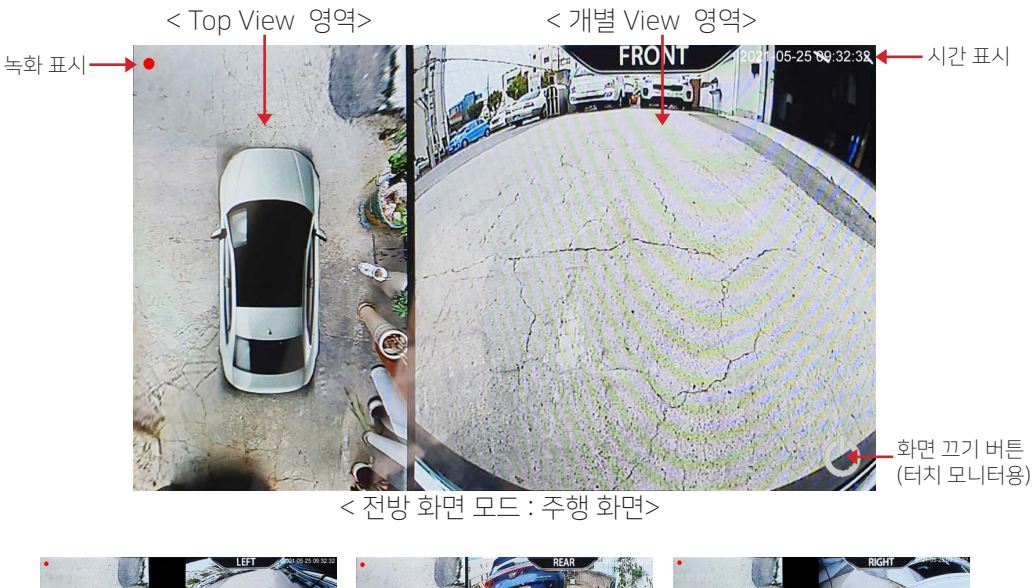

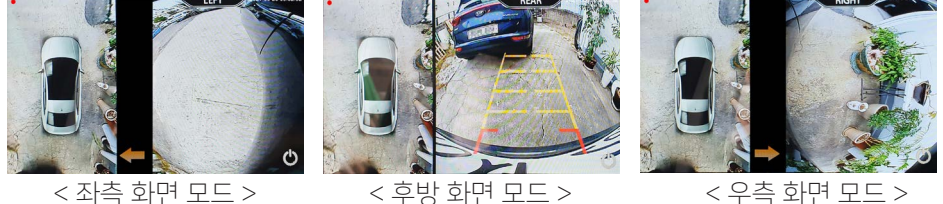

2. 설정에 따라 TOP Vlew 모드 (가로화면 모드)로 사용이 가능합니다.

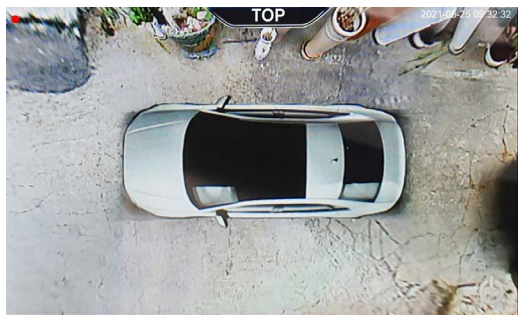

< TOP View 모드 화면>

# 04 구성품 (FHD SVM-300) [승용, 승합차용]

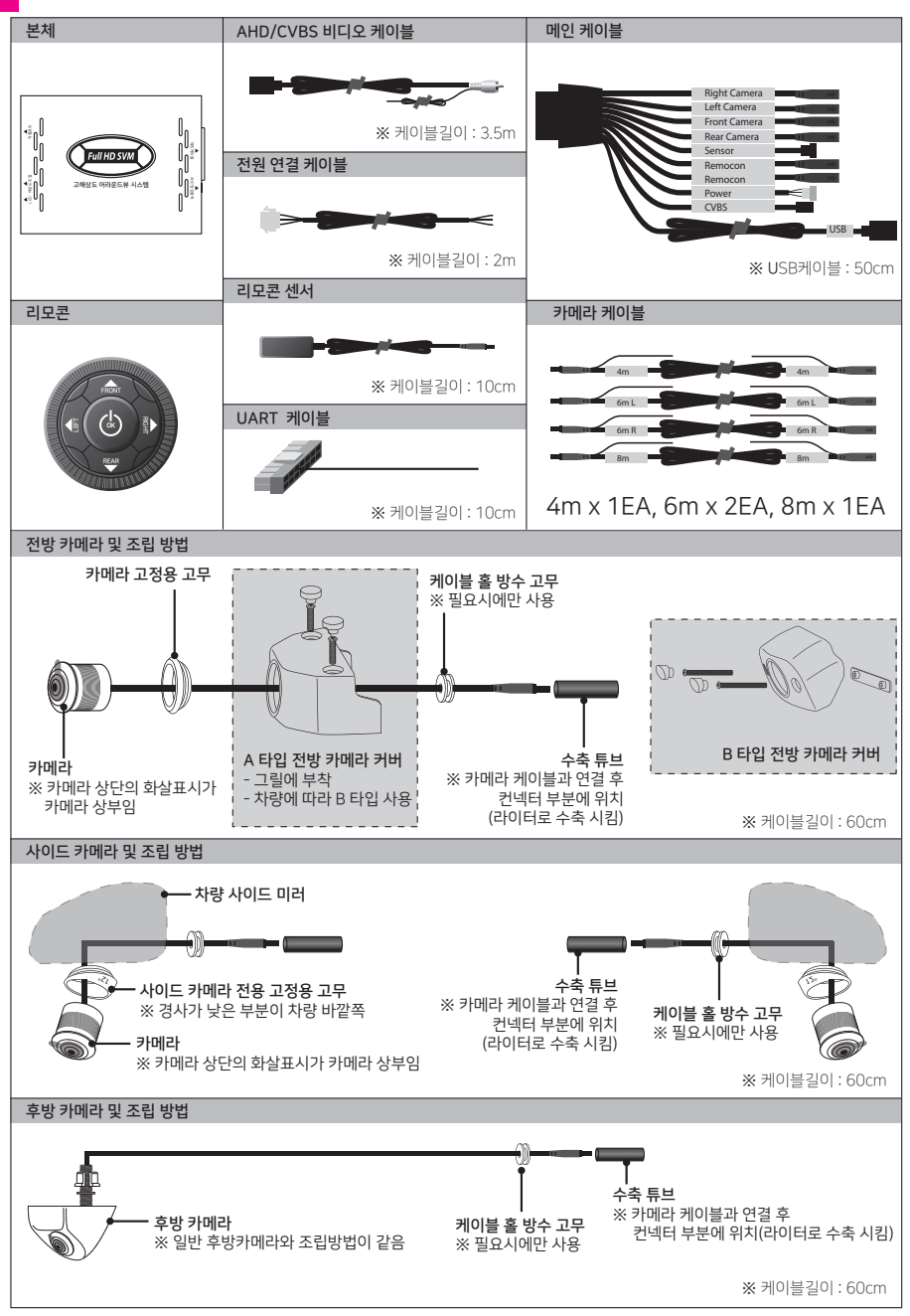

## 구성품 (FHD SVM-400) [버스, 트럭등 특수차용 04

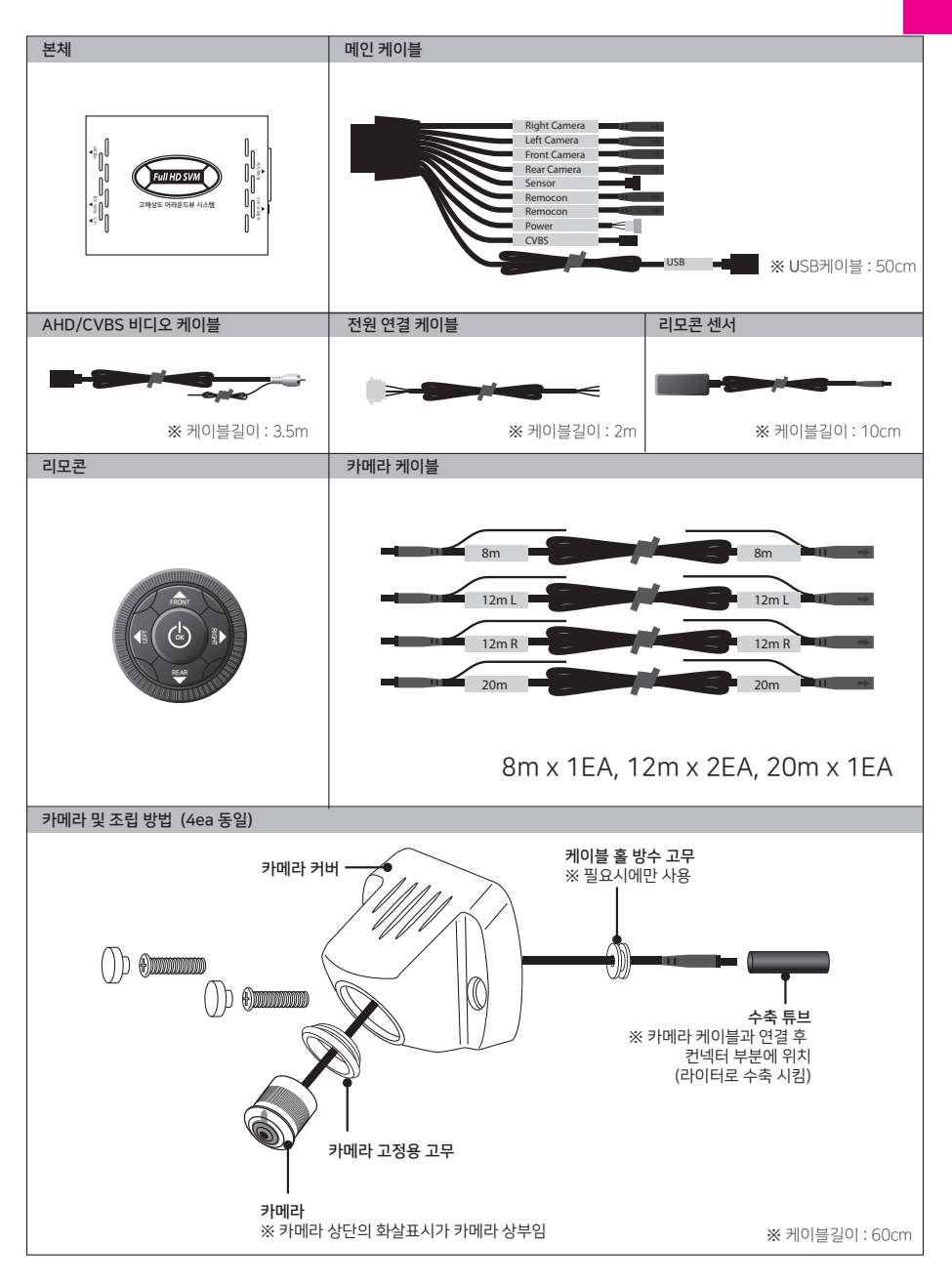

### 05 배선 연결 방법 및 본체 각부 명칭

■ 본체 각부 명칭

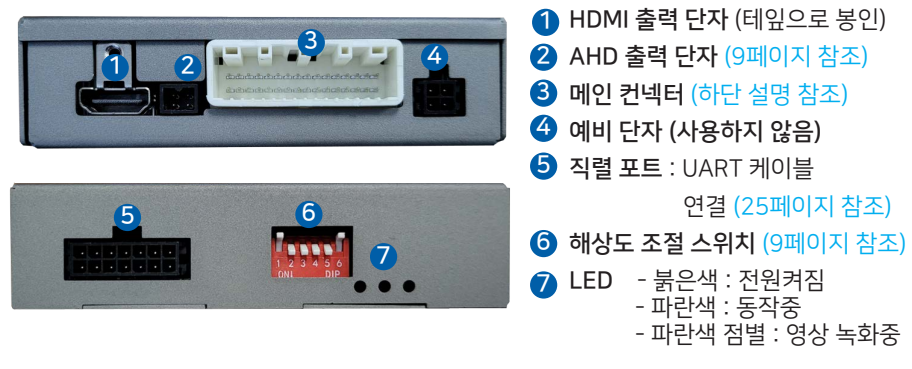

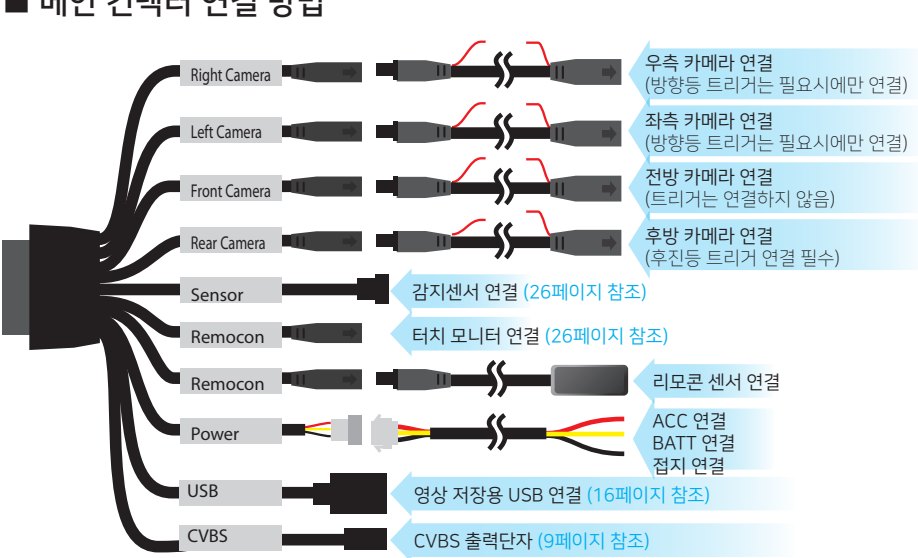

## ■ 메인 컨넥터 연결 방법

# 본체 세부 설명 06

### ■ AHD/CVBS 출력단자 비디오 케이블 연결 방법

- CVBS는 일반 아날로그 영상출력입니다. 일반적은 내비게이션용입니다.

- AHD는 고해상도 영상출력입니다. AHD 전용 모니터용입니다.

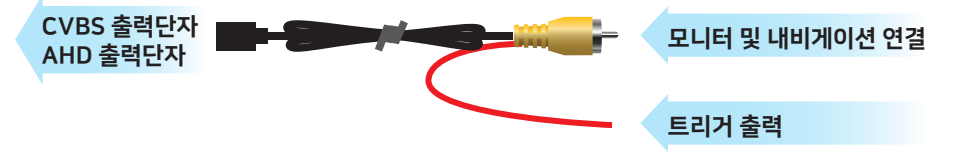

※ 트리거 출력 : (AVN이나 순정 내비 인터페이스 등 별도의 후진 신호가 필요한 경우에만 연결함. 영상 출력단자에 영상이 출력될 경우 12V가 출력됨. 타기기 전원용으로 사용 불가)

### ■ 해상도 조절 스위치

- AHD출력 설정인 "A 타입"으로 기본 설정이 되어 있습니다.

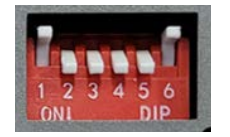

[딥 스위치를 아래로 내리면 "ON" 입니다.]

- CVBS출력은 항상 출력됩니다.(설정을 바꾸어도 AHD 혹은 HDMI와 동시에 출력됩니다.)

- 인터페이스 연결을 위해 HDMI출력 설정으로 변경 하시려면 "B 타입"으로 설정하시면 됩니다.

| ELOI | ᄎᇋᆎᇧ | 바시 출력 설정 |    | 해상도 설정 |    |    |   | 헤산드           | 영상 출력 |     |      |
|------|------|----------|----|--------|----|----|---|---------------|-------|-----|------|
| 니입   | 물덕장적 | 1        | 2  | 3      | 4  | 5  | 6 | 해정도<br>CVBS A |       | AHD | HDMI |
| А    | AHD  | -        | ON | ON     | ON | ON | - | 1080p_25프레임   | ОК    | ОК  | -    |
| В    | HDMI | ON       | ON | ON     | ON | -  | - | 720p_30프레임    | OK    | -   | OK   |

- 위의 "A 타입"과 "B 타입"으로도 원활하지 않으면 아래 표를 참조하셔서 설정하십시오.

| 타입 | 출력방식           | 1                       | 2  | 3             | 4  | 5             | 6                      | 해상도        |    |   |
|----|----------------|-------------------------|----|---------------|----|---------------|------------------------|------------|----|---|
| С  | 출력설정           | AHD 혹은<br>HDMI로<br>초려서저 |    | ON            | ON | ON            | ON                     | 720p_25프레임 |    |   |
| D  | 에 따라<br>AHD 혹은 |                         |    | HDMI로<br>측려서저 |    | HDMI로<br>추려서저 |                        | ON         | ON | - |
| E  | HDMI 물덕질징      |                         | ON | -             | ON | -             | 1080p_30프레임(PC 모니터에적합) |            |    |   |

※ 스위치를 변경한 후 전원을 껏다 켜야 적용 됩니다.

# 07 리모콘 사용 방법

## 리모콘 사용 방법 (조그다이얼형 리모콘)

※ 본 리모콘은 IR 방식이 아닌 RF 방식의 리모콘입니다.
※ 리모콘 센서를 향해 동작하지 않아도 되며, 센서와 약 2M 이내에서 동작합니다.
※ 손으로 쥐고 있으면 동작이 잘 안되오니 차량에 부착 후 사용하십시오.

## 리모콘 동작이 안될 경우 : 리모콘 초기화 설정

- 1) 어라운드뷰 전원을 끔 (전원 컨넥터 탈거)
- 2) 리모콘 "OK" 버튼을 누른 상태로 어라운드뷰 전원 연결
- 3) 어라운드뷰의 화면이 켜진 후 리모콘의 "OK"버튼에서 손을 떼면 설정 완료

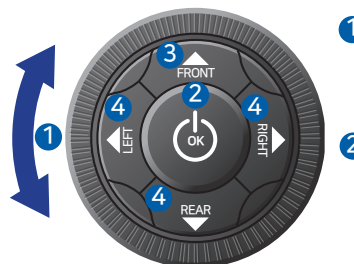

### 1 조그다이얼 :

- 1. 어라운드뷰 화면에서 화면모드가 변경 됩니다.
- 2. 메뉴화면에서 좌우 이동이 됩니다.

#### OK 버튼 :

- 1. 어라운드뷰 화면에서 짧게 누를시 화면을 끄거나 켭니다.
- 2. 길게 누르면 메뉴화면으로 이동합니다.
- 3. 메뉴화면에서 짧게 누를시 기능이 선택되고, 길게 누를시 이전 으로 이동합니다.

### 3 방향 버튼(상) :

 어라운드뷰 화면에서 짧게 누를시 전방화면으로 이동되고, 길게 누를시 TOP View모드(가로화면모드)로 이동됩니다. [5페이지 참조]
 메뉴화면에서 방향버튼으로 사용됩니다.

### ④ 방향 버튼(하, 좌, 우)

1. 어라운드뷰 화면에서 짧게 누를시 각각 후방화면, 좌/우측 화면으로 이동됩니다. 2. 메뉴화면에서 각각의 방향 버튼으로 사용됩니다.

## IR 리모콘 (별매품)

※ 아래 리모콘은 기본 지급 품목이 아닌 IR 방식의 별매품입니다. ※ 해당 리모콘을 사용하시려면 별도의 IR용 리모콘 센서도 같이 변경 장착하셔야 합니다.

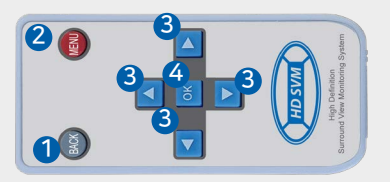

 이전 버튼 : 이전 이동
 에뉴 버튼 : 메뉴화면 이동
 방향 버튼 : 방향 이동
 OK 버튼 : 입력 기능, 길게 누르면 화면이 꺼짐, 짧게 누르면 화면이 켜짐

# 카메라 장착 위치 08

## 승용차 또는 승합차

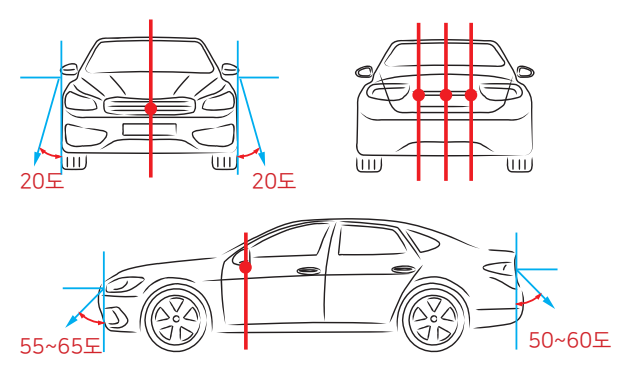

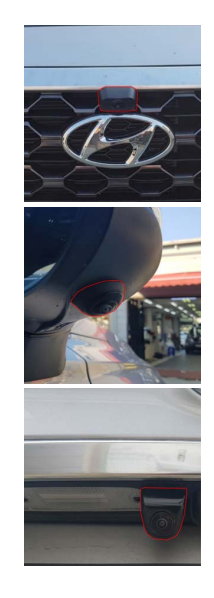

- 전방 카메라 : 전방 그릴 중앙 엠블렘 상단 또는 하단에 설치합니다. (지상에서 50cm 이상 높이에 설치 바랍니다.)
- 후방 카메라 : 후방 가니쉬 중앙 또는 좌, 우측 하단에 설치합니다. (좌, 우측 설치 시 중앙에서 15~20cm이내에 설치합니다.)
- 사이드 카메라 : 사이드 미러 하단에 설치합니다.

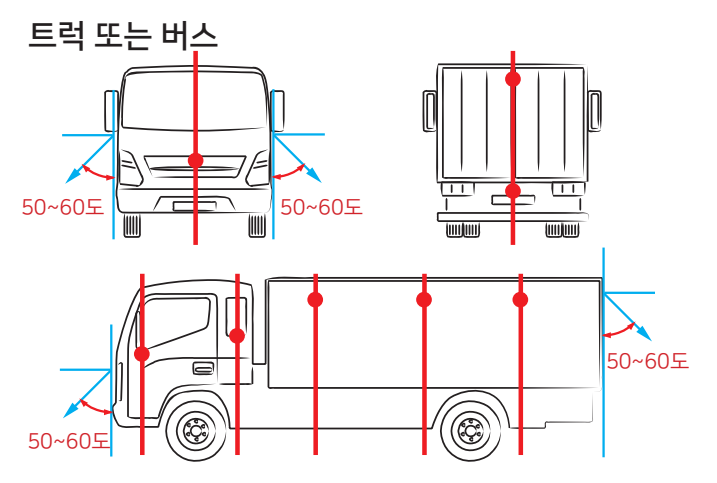

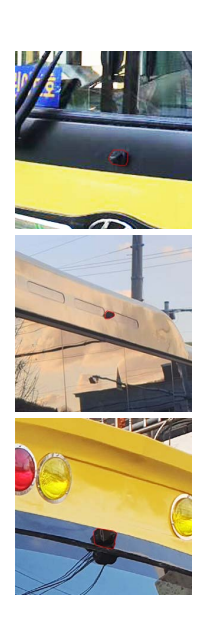

- 전방 카메라 : 전방 그릴 중앙 엠블렘 상단 또는 하단에 설치합니다.

- 후방 카메라 : 번호판 상단 또는 차량 상단의 중앙에 설치합니다.

- 사이드 카메라 : 사이드 미러, B필러, 적제함에 설치합니다. (가급적 차량의 중앙에 부착하는것이 좋습니다.)

## 09 자동 공차보정 시트 설치

※ 공차보정은 자동 공차보정과 수정공차보정 두가지 방법이 있습니다.

※ 자동공차보정은 카메라가 시트를 자동 혹은 반자동으로 인식하게되고,

수동공차보정은 인스톨러가 시트를 카메라로 보면서 좌표를 설정하는 방식 입니다. ※ 아래와 같이 자동공차보정 시트를 이용하여 자동공차보정 진행을 권장합니다.

방법1) 1㎡ 규격의 정사각형 공차보정 시트 4개를 아래 규격과 같이 먼저 설치합니다. 방법2) 상/하/좌/우측 격자무늬 시트는 해당 그림과 비슷한 위치에 설치하시면 됩니다.

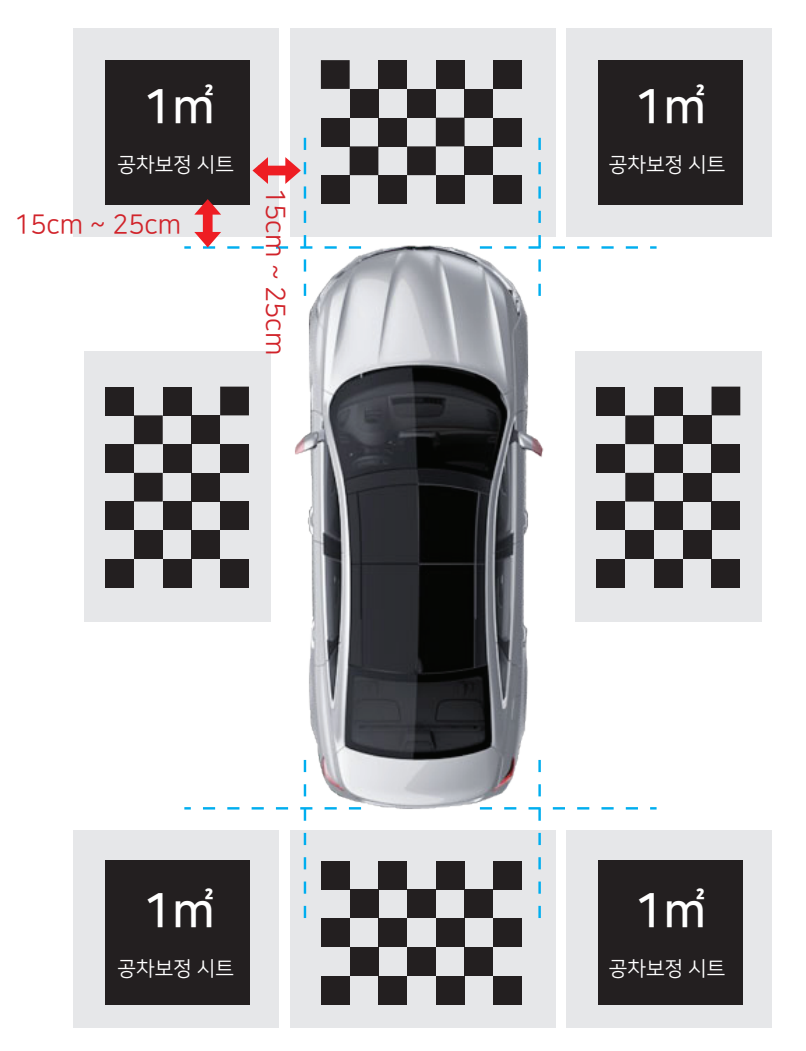

# 수동 공차보정 시트 설치 10

※ 자동공차보정이 어려운 차량은 수동 공차보정을 하시면 됩니다.
 ※ 수동 공차보정 시트는 별도로 구매하시거나, 1㎡ 규격의 정사각형 시트 4개를 제작하셔도 됩니다. 단, 펼치기 용이한 재질로 준비하십시오.

방법) 1㎡ 규격의 정사각형 공차보정 시트 4개를 아래 규격과 같이 설치하면 됩니다.

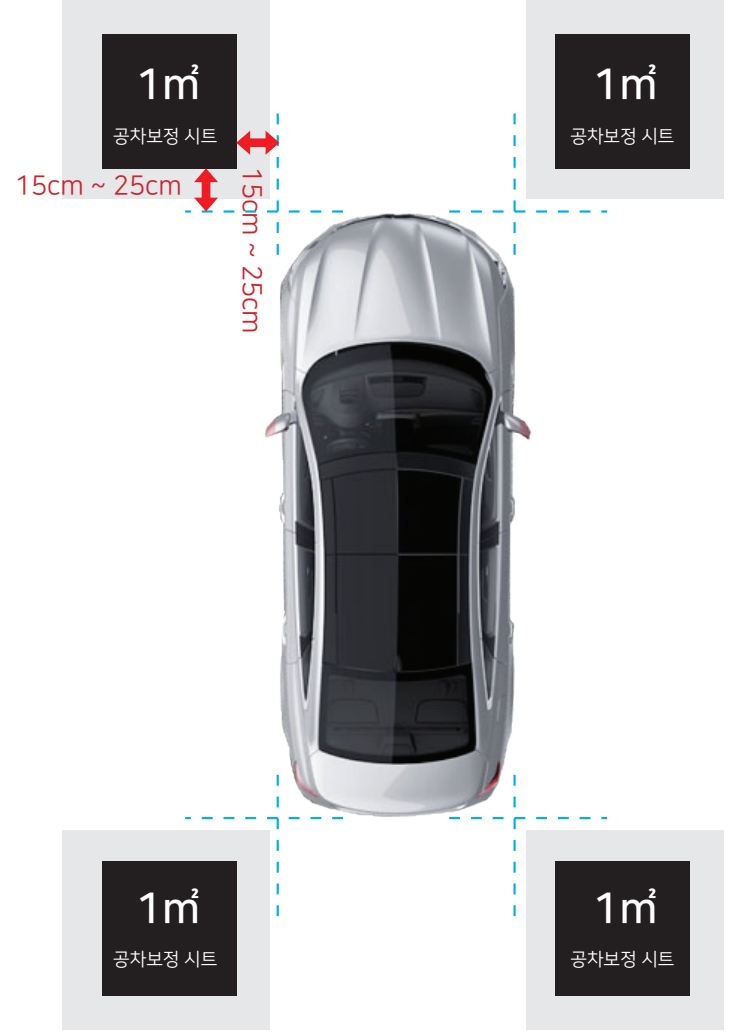

- 공차보정 시트는 별매 입니다.

- 수동공차보정 시트: 4개의 1㎡ 시트로 구성되어 있습니다.

- 자동공차보정 시트 : 수동공차보정시트 + 4개의 격자무늬 시트로 구성되어 있습니다.

# 11 작업 및 설정 순서 예시

※ 아래의 순서는 필수 사항만 예시하였으니 참고하십시오.

### 1. 본체 설치 및 화면 출력 확인

- 1) 전원 연결 : ACC, Batt, GND 연결
- 2) 리모콘 센서 연결 [8페이지 참조]
- 3) 트리거 연결 : 후진등 필수 연결, 방향지시등은 옵션 연결(연결하지 않는 것을 권장)
- 4) 비디오 출력 연결 [8, 9페이지 참조]

### 2. 카메라 설치 및 공차보정 시트 설치

- 1) 카메라 설치 [11페이지 참조]
- 2) 공차보정 시트 설치 [12, 13페이지 참조]

### 3. 공차보정 진행

- 1) 차량 모양 선택 [18페이지 참조]
- 2) 공차보정시트 선택 [19페이지 참조]
- 3) 차량사이즈 입력 [20, 21페이지 참조]
- 4) 공차보정 실시 [20, 21페이지 참조]

### 4. 기능설정 진행

- 1) 시간 설정 [18페이지 참조]
- 2) 화면유지시간 설정 [16, 17페이지 참조]

### 5. 오류에 대한 해결

- 1) 화면이 나오질 않음 [8, 9페이지 참조]
- 2) 최초 화면이 전방뷰가 아니라 좌/우화면일 경우 혹은 트리거가 동작하지 않음 : - 트리거 라인 확인 또는 조향컨트롤 설정 확인
- 3) 카메라가 나오지 않거나 흑백으로 나옴 :
- 카메라 교체 혹은 카메라 케이블 교체 또는 본체 교체
- 4) Top View화면(공차보정완료화면)에서 전/후/좌/우가 반듯하지 않고 휘어져서 나타남 [22페이지참조]
- 5) 전원이 그냥 꺼짐: 화면유지시간 설정 확인 [16, 17페이지 참조]
- 6) 리모콘 연결이 안됨: 리모콘 초기화 설정 [10페이지 참조]

# 환경설정 - 메인화면 12

### ※ 리모콘으로 메뉴 화면으로 진입합니다. (10페이지 리모콘 사용 방법 참조)

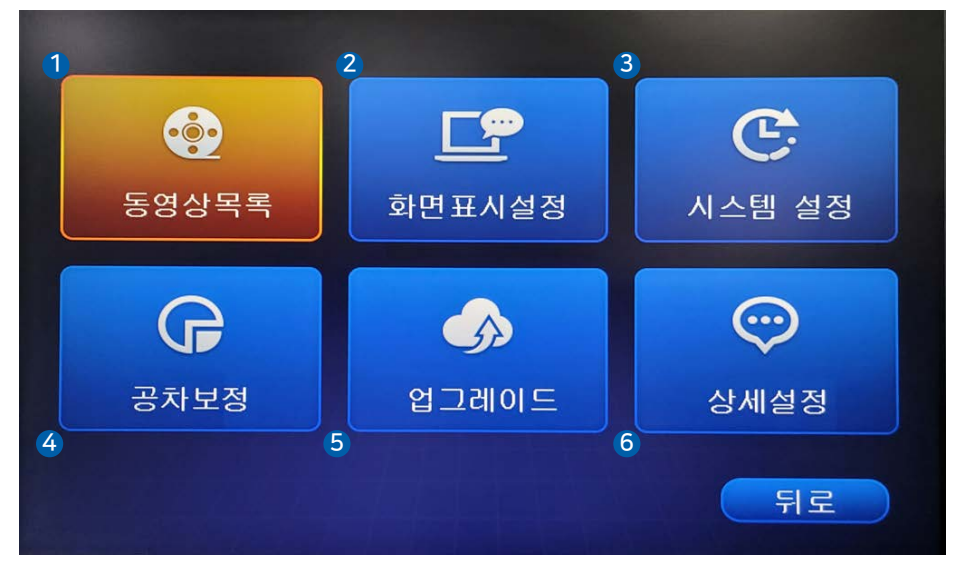

- **5영상목록** 1. 동영상 재생
   2. 파일 삭제
  - 3. 포맷

- 2 화면표시설정 1. 조향 컨트롤 방식 설정
  - 2. 전방화면 왜곡 설정 3. 후방화면 왜곡 설정 4. 좌우화면 왜곡 설정 5. 비상등시 표시 6. 화면유지시간 7. 주차선 표시
  - /. 수사신 표시

3 공차보정
 1. 공차보정시트선택
 2. 공차보정 실행
 3. 미세 보정
 4. 개별화면 조절
 5. 공차보정 데이터 저장
 6. 공차보정 데이터 업로드

7. 공차보정 초기화

5 업그레이드 1. 제품정보 2. 업그레이드 시스템 설정

 현재시간 표시
 Top뷰 좌우 위치
 차량 모양 설정
 밝기 조절
 시간 설정
 화면 위치 이동
 기본 화면 모드

**6** 상세설정 1. 언어설정 2. 엔지니어설정 3. 차량 전압 표시

※ 각 메뉴에서 설정 후 꼭 "저장"을 하여야 설정이 적용 됩니다.

# **12** 환경설정 - 1. 동영상 목록

| 서타     | 노희지기                | 피아 소서    |
|--------|---------------------|----------|
| 신벽     | 국와시간                | 파일 측정    |
|        | 2021-05-26 16:46:15 | <u>a</u> |
|        | 2021-05-26 16:43:15 | 6        |
|        | 2021-05-26 16:40:15 | 6        |
|        | 2021-05-26 16:37:15 | <b>B</b> |
|        | 2021-05-26 16:34:16 | <b>a</b> |
|        | 2021-05-26 16:31:15 | <b>a</b> |
|        | 2021-05-26 16:28:15 | <b>a</b> |
|        | 2021-05-26 16:25:15 | <b>a</b> |
|        |                     | Format   |
| 有利用的政治 |                     |          |

- 선택된 파일의 동영상 재생, 삭제등을 할수 있습니다.
- 저장장치를 포맷할 수 있습니다. (포맷시 FAT32형식으로 포맷 됩니다.)
- 저장매체는 8페이지 USB 항목을 참조하십시오. (USB 1TB용량까지 연결이 가능하며, USB메모리, USB SSD, USB 하드디스크를 연결할 수 있습니다.)
- 최초 USB 장치 연결 시 반드시 포맷을 하시고 사용하십시오.

### ※ 저장이 안되거나 USB 인식이 안될경우 조취 방법

- ① 본체 전원을 끄고(시동을 끔) USB를 탈거함
- ② USB를 PC에 연결 후 포맷 진행 (exFAT)
- ③ PC로 포맷 완료된 USB를 본체에 연결
- ④ 본체의 전원을 켜고(시동을 켬) 위의 메뉴에서 포맷을 진행함
- ⑤ 어라운드뷰 화면에서 녹화표시가 나타나는지 확인함

# 환경설정 - 2. 화면표시 설정 12

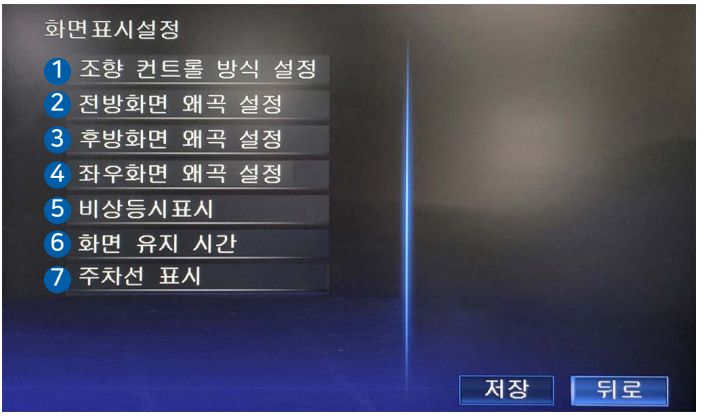

#### 2-1. 조향 컨트롤 방식 설정

- 좌우 방향 지시등에 의해 좌측 또는 우측 화면으로 자동 전환 되는 기능을 설정합니다.
   이 기능을 켜면 방향 지시등에 의해 화면이 전환되며, 어라운드뷰가 켜지지 않았다고 하더라도 자동으로 켜지게 됩니다.
- 이 기능이 동작되기 위해서는 좌우측 트리거 라인이 자동차의 방향지시등과 연결되어 있어야 합니다. 좌우측 트리거 라인은 카메라 케이블의 붉은색 케이블입니다.

#### 2-2. 전방화면 왜곡 설정

- 이 기능을 끄게되면 다소 왜곡이 있지만 일반적인 넓은 전방화면으로 나타납니다.
- 이 기능을 켜게되면 공차보정된 반듯한 전방화면이 나타납니다.
- (보이는 범위는 좁아지나 카메라가 기울었거나 왜곡된 화면이 좋지 않을때 사용합니다.) < 것을때 화면> <켰을때 화면>

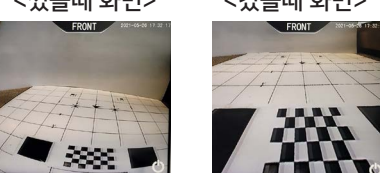

3 4 2-3. 2-4. 후방화면과 좌우화면을 전방화면 왜곡 설정과 같이 설정합니다.

5 2-5. 비상등 표시

- 비상등이 동작되었을때의 표시방법이며, 동작내용은 조향 컨트롤 방식 설정과 유사합니다.
- 비상등 전용 화면이 나타납니다.(좌측 우측 화면이 동시에 나타납니다.)

#### 6 2-6. 화면 유지 시간

- 후방/조향/비상등 트리거 후 화면이 유지되는 시간을 설정합니다.
- 보통 3초~10초 설정을 권장합니다.
- 내비게이션이 아닌 모니터에 연결할때는 항상 켜지도록 "지속됨"으로 설정하십시오

### 7 2-7. 주차선 표시

- 후방화면의 주차라인 표시를 설정합니다.
- 주차라인의 위치는 공차보정에 의해 자동으로 설정되며, 임의로 이동이 불가합니다.

# **12** 환경설정 - 3. 시스템 설정

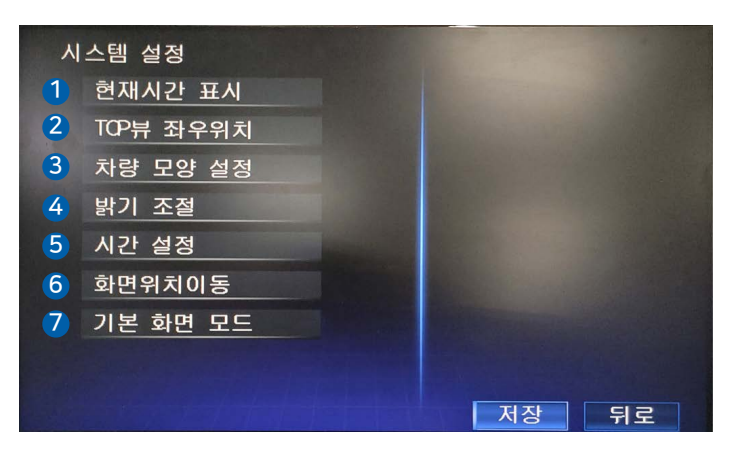

1 3-1. 현재시간 표시

- 현재 시간을 화면에 표시할지의 여부를 설정합니다.

3-2. TOP뷰 좌우위치: TOP뷰의 위치를 설정합니다.
 <좌측 설정>
 <우측 설정>

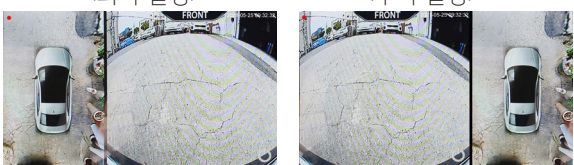

3-3. 차량 모양 설정 : 차량 모양 중 1개를 선택 합니다. < FHD SVM-300 > [승용 승합차]

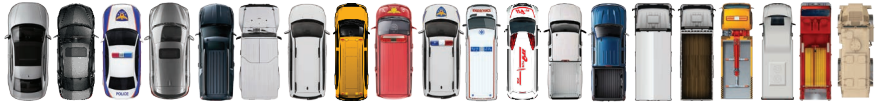

< FHD SVM-400 > [버스, 트럭등 특수차]

4 3-4. 밝기 조절 : 밝기를 조절합니다.

5 3-5. 시간 설정 : 현재 시간을 설정합니다.

6 3-6. 화면위치이동 : 화면을 상하좌우로 이동 설정합니다.

3-7. 기본 화면 모드 : 기본으로 사용할 화면을 설정합니다.

(전방화면, 후방화면, 가로화면(TOP뷰) 중 택일)

# 환경설정 - 4. 공차보정 12

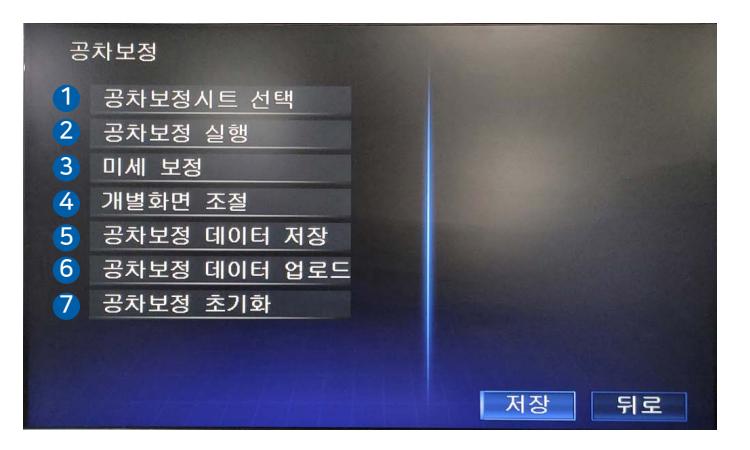

4-1. 공차보정시트 선택 : 공차보정에 사용할 시트를 선택합니다. [12, 13페이지 참조]

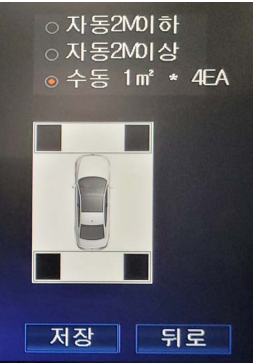

4-1-1. 차량의 폭이 2M이하 차량일 경우 "자동2M이하"를 선택하십시오.
4-1-2. 차량의 폭이 2M이상 차량 예를들어 마이티차량부터는 "자동2M이상"을 선택 하십시오.
4-1-3. 13페이지의 수동공차보정 시트를 사용할 경우 "수동 1 ㎡ \* 4EA"를 선택 하십시오. (수동은 차량 폭과 상관 없습니다.)

- 4-2. 공차보정 실행 : 공차보정을 실행합니다. [20페이지 참조]
- 3 4-3. 미세보정 : 공차보정 완료 후 잘 안맞는 부분을 보정합니다. 22페이지 참조
- 4-4. 개별화면 조절: 각 카메라별 화면을 조절합니다. [22페이지 참조]
- 5 4-5. 공차보정 데이터 저장 : 공차보정 데이터를 USB 장치로 저장합니다.
- 6 4-6. 공차보정 데이터 업로드 : USB로부터 공차보정 데이터를 업로드합니다.
- 4-7. 공차보정 초기화 : 설정을 초기화 합니다. (공차보정 상태는 초기화 하지 않음)

# 12 환경설정 - 4. 공차보정(자동)

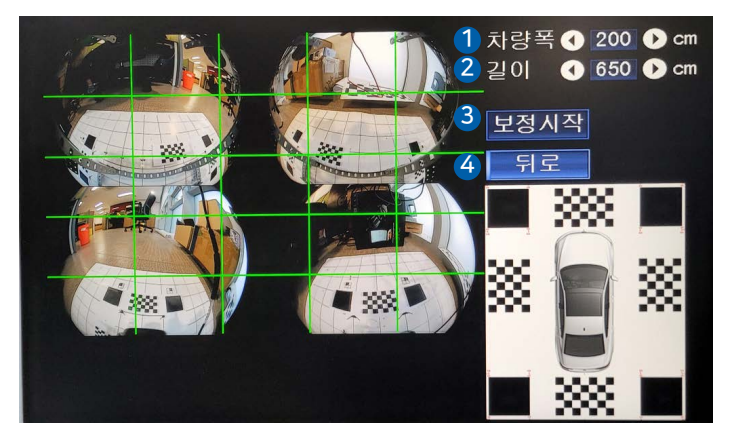

자동공차보정 화면입니다. 리모콘의 사용 방법은 10페이지를 참조 하십시오

- **1** 4-2-1. 차량폭 : 차량의 폭을 설정합니다. (170, 200, 220, 300, 350, 450)
- 🖉 **4-2-2. 길이** : 차량의 길이를 설정합니다. (350, 450, 550, 650, 800, 1000, 1300, 1600)
- 3 4-2-3. 보정시작 : 보정을 시작합니다.
  - ① 각 좌표는 본체가 인식하므로 만약 정확한 위치가 아닌 경우에 리모콘의 방향 버튼으로 이동시켜 주시면 됩니다.
  - ② 좌표가 맞는 경우 리모콘의 "OK" 버튼을 누르면 다음 차례로 이동 됩니다.
  - ③ 모든 좌표 입력이 완료되면 처음 화면으로 돌아갑니다.
  - ④ 이때 "뒤로" 버튼을 눌러야 완료 됩니다.

※ 좌표 입력이 잘못되었을 경우 리모콘의 "OK" 버튼을 길게 누르면 이전 좌표로 이동합니다.

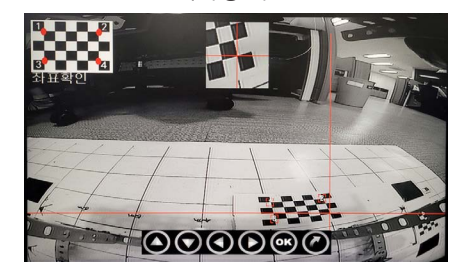

<격자형 시트>

<사각형 시트>

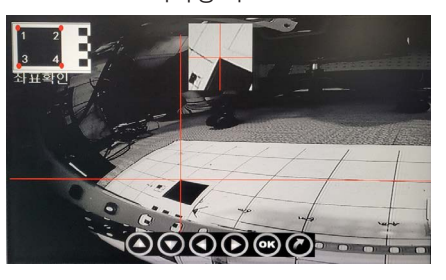

4-2-4. 뒤로 : 보정이 진행되지 않았을 경우 보정을 취소하고, 보정이 끝났을 경우 완료됩니다.

# 환경설정 - 4. 공차보정(수동) 12

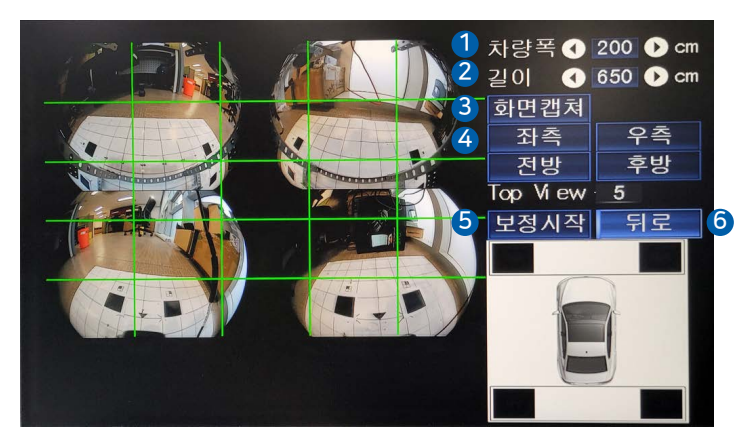

수동공차보정 화면입니다. 리모콘의 사용 방법은 10페이지를 참조 하십시오

- 4-2-1. 차량폭 : 차량의 폭을 설정합니다. (170, 200, 220, 300, 350, 450)
- 🖉 **4-2-2. 길이** : 차량의 길이를 설정합니다. (350, 450, 550, 650, 800, 1000, 1300, 1600)
- 4-2-3. 화면캡쳐 : 공차보정 전 카메라에 찍힌 화면을 먼저 캡쳐합니다.
- ④ 4-2-4. 좌측, 우측, 전방, 후방 : 각 카메라별로 좌표를 입력합니다.
   ① 자동으로 인식하지 않기 때문에 리모콘으로 이동하여서 입력해야합니다.
   ② 입력이 완료되면 "OK"버튼으로 다음 좌표로 이동합니다. 8개 좌표가 완성되면
  - 리모콘의 "OK" 버튼을 길게 눌러서 해당 화면에서 빠져 나옵니다.
  - ③ 다음 카메라도 동일한 방식으로 진행합니다.

※ 좌표 입력이 잘못되었을 경우 리모콘의 "OK" 버튼을 길게 누르면 이전 좌표로 이동합니다.

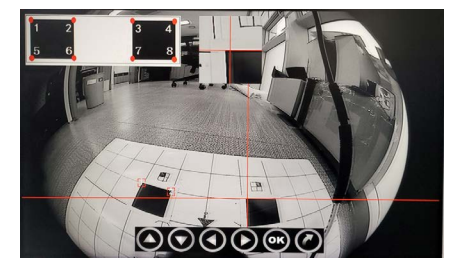

<좌표 화면>

- 4-2-5. 보정시작 : 4개의 카메라 좌표로 보정을 마무리 합니다.
- 6 4-2-6. 뒤로 : 보정이 진행되지 않았을 경우 보정을 취소하고, 보정이 끝났을 경우 완료됩니다.

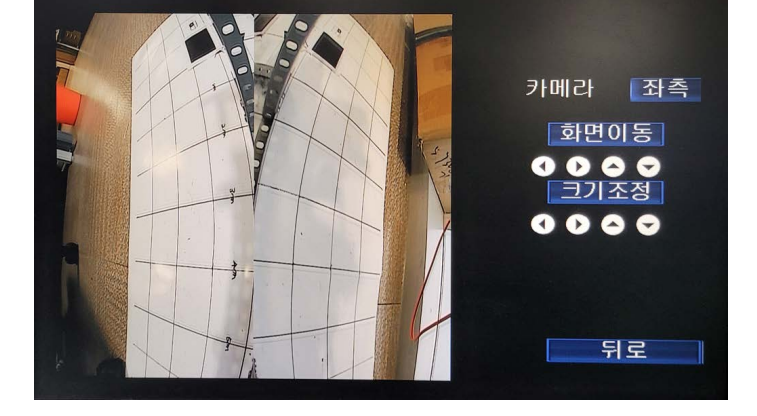

개별뷰 화면을 조절합니다. 카메라가 보이는 영역을 이동하거나 보이는 크기를 조정합니다. 전방화면 왜곡설정, 후방화면 왜곡설정, 좌우화면 왜곡 설정을 <mark>끈 상태만 적용</mark>되며, 켠 상태에서는 공차보정 값에 의해 표출 되므로 해당 기능을 조절하여도 적용되지 않습니다.

개별화면 조절 화면입니다.

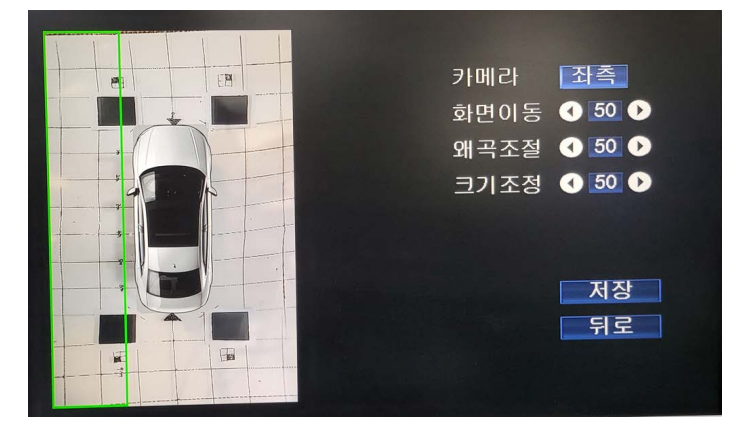

TOP뷰 화면을 미세 보정합니다. 공차보정 후 휘어지거나 잘 안맞는 부분을 카메라 별로 변경 설정합니다.

미세보정 화면입니다.

# 12 환경설정 - 4. 공차보정(미세보정,개별화면조절)

# 환경설정 - 5. 업그레이드 12

업그레이드 화면입니다.

제품 정보를 확인할 수 있으며, USB로 프로그램을 업그레이드 할 수 있습니다. 아래와 같은 경우 업그레이드 합니다. ① 새로운 기능이 추가되었을 경우 ② 새로운 차량이미지를 추가할 경우 ③ 3D 어라운드뷰로 변경할 경우

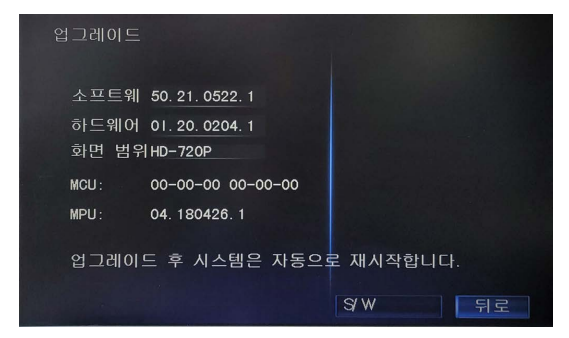

## 환경설정 - 6. 상세설정

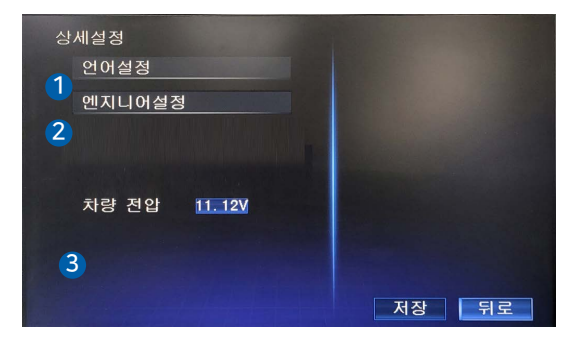

- 6-1. 언어설정 : 중국어, 영어, 한글을 설정합니다.
- 2 6-2. 엔지니어설정 : 상세한 사항을 설정합니다. 전문가가 아니면 설정하지 마십시오.
- 3 6-3. 차량 전압 : 차량의 전압상태를 표시합니다.

# 13 3D 설정

본 제품은 2D로 기본설정이 되어 있습니다. 소프트웨어 업데이트를 통해 3D 화면으로 변경이 가능합니다.

① www.jchauto.co.kr 제이씨현오토 홈페이지의 자료실에서 3D용 소프트웨어를 다운 받습니다.

- ② USB를 FAT32로 포맷합니다. 어라운드뷰에서 포맷을 진행하면 편리합니다. [16페이지 참조]
- ③ 압축 해제 후 "A360B100.bin" 파일과 "A360B300.bin" 파일을 USB에 저장합니다.
- ④ USB를 본체에 연결한업데이트를 진행합니다. [23페이지 참조]
- ⑤ 업데이트가 완료되면 재부팅 됩니다. (재부팅이 안될 경우 강제로 전원을 껏다 켭니다.)
- ⑥ 사용 방법은 2D와 동일 합니다.
- ⑦ 3D 추가 차량도 홈페이지 자료실을 통해서 다운받으실 수 있습니다.

※ 업데이트가 완료되면 차량 이미지가 3D로 변경되며, 화면 표시 설정에 2D/3D 설정 기능이 추가됩니다.

(3D로 기본 설정 되어 있고 2D로 변경하면 2D와 동일하게 사용할 수 있습니다.)

기본 제공 차량 이미지

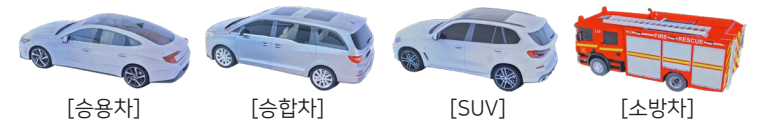

# 인터페이스 연결시 참고사항 14

- 본 제품은 스마트 디스플레이(www.smartdisplay.co.kr) 인터페이스에 최적화 되어 있으니인터페이스에 관한사항은 스마트 디스플레이와 상담진행 바랍니다.
- 인터페이스 지원가능 차량 및 인터페이스 모델명은 별도 제공해 드린 인터페이스 차량 리스트를 참고 하십시오.
- 인터페이스를 사용하더라도 어라운드뷰의 후진 트리거는 차량과 반드시 연결되어야 하며, 좌/우 트리거는 선택사항입니다
- 1. 어라운드뷰의 영상 CVBS 단자를 차량 내비에 연결해야 하는 경우 : 비디오 케이블의 끝단을 잘라서 연결하시 마시고 RCA 단자를 추가연결 하여 끝단을 잘라서 연결하십시오. [9페이지 참조]
- 2. 어라운드뷰의 영상 HDMI 단자를 비디오 인터페이스에 연결해 야하는 경우 : HDMI 케이블이 필요하며 해상도 조절 스위치를 B 타입으로 설정하십시오. [9페이지 참조]
- 3-1. 어라운드뷰 화면을 어라운드뷰에서 제어되도록 할 경우 :
  - 비디오 출력 단자의 트리거 출력을 인터페이스의 트리거 입력과 연결하십시오. [9페이지 참조]
  - 화면 유지시간을 3초~10초로 설정하십시오. [17페이지 참조]
  - 후진시 자동으로 어라운드뷰의 후방화면이 표출되며, 다시 전진시 화면유지시간 설정에 따라 어라운드뷰의 전방화면이 표출됩니다.
  - 주행중 어라운드뷰 화면을 켜실 경우 리모콘을 통해서 켜실수 있습니다. [10페이지 참조]
- 3-2. 어라운드뷰 화면을 인터페이스에서 제어되도록 할 경우 :
  - 어라운드뷰의 트리거 출력을 인터페이스의 트리거 입력과 연결하시 마십시오.
  - 화면 유지시간을 지속됨으로 설정하십시오. [17페이지 참조]
  - 후진시 자동으로 어라운드뷰의 후방화면이 표출되며, 다시 전진시 인터페이스에 의해 20km이상 주행시 꺼집니다.
  - 주행중 어라운드뷰 화면을 켜실 경우 리모콘을 통해서 켜실수 없으며, 인터페이스의 설정된 방식에 따라 켜실수 있습니다.
- 4. UART 케이블을 인터페이스의 터치 및 PAS 라인과 연결하면 연동이 가능합니다. (FHD SVM-300 모델에만 포함되어 있습니다) (인터페이스와 터치 연동을 위해서는 메뉴-> 상세설정-> 엔지니어설정-> 통신포트 -> 프로토콜2 로 설정 되어 있어야 합니다.)

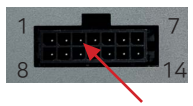

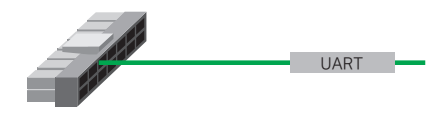

3번 UART 단자(UART 케이블연결)

# **15** 터치 모니터 연결 (별매)

#### 본 제품은 터치 연결이 가능하도록 되어 있습니다. - 제이씨현오토(주)에서 제공하는 어라운드뷰 전용 터치모니터를 리모콘 단자와 AHD출력 단자를 연결하십시오.

- 기본적으로 리모콘으로 할 수 있는 모든것을 터치로 동작 됩니다.

- 터치 동작이 원활하지 않을 수 있으니 반드시 리모콘을 동시에 사용하시기 바랍니다.

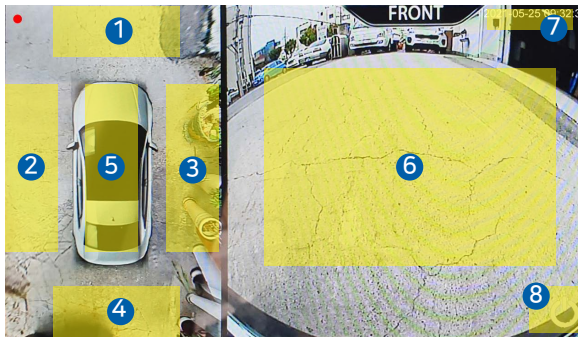

- 🎢 1. 2. 3. 4. 전방/좌측/우측/후방
  - 화면으로 변경
  - 5. Top뷰(가로화면)으로 변경
  - 6. 전체 화면으로 변경
  - (다시 터치시 원래 화면으로 이동) 7. 메뉴 화면으로 이동 (메뉴화면에서 모든 버튼은 터치로 동작함.)
  - 8. 화면이 꺼짐 (화면이 꺼진 상태에서는 터치의 어느곳을 누르던지 다시 켜짐)

# 감지센서 연결 (별매)

### 본 제품은 감지센서 연결이 가능하도록 되어 있습니다.

① 제이씨현오토(주)에서 제공하는 감지센서를 연결할 수 있습니다.

② 감지 센서는 총 12 채널까지 가능합니다.

③ 감지 센서가 동작하면 아래와 같이 차량에 붉은색으로 표시됩니다.

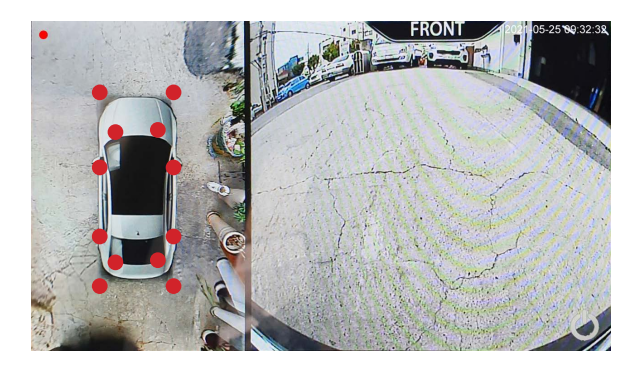

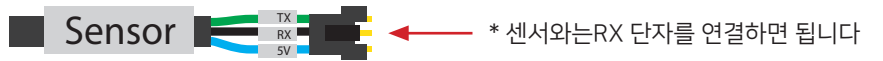

# 제품 사양 및 작업 공구 16

■ 제품 사양

| 항목     | 내용                            | 비고                 |
|--------|-------------------------------|--------------------|
| 모델명    | FHD SVM-300, FHD SVM-400      |                    |
| 비디오 출력 | AHD / CVBS                    | HDMI 옵션            |
| 카메라 화각 | 210도                          |                    |
| 카메라    | Full HD 4채널                   |                    |
| 뷰모드    | TOP, Front, Rear, Left, Right |                    |
| 전원     | 9V ~ 36V                      |                    |
| 소비전력   | 11W                           |                    |
| 소비전류   | 910mA                         |                    |
| 4채널 녹화 | USB Type, 최대 1TB              | MP4파일 : 2분단위, 55MB |
| 해상도    | 1920px * 1080px               |                    |
| 동작온도   | -30℃~80℃                      |                    |
| KC 인증  | R-R-jca-FHDSVM-300            |                    |
| 판매자    | 제이씨현오토(주)                     |                    |

■ 작업 공구

| 명칭       | 규격       | 용도                |
|----------|----------|-------------------|
| 리무버      |          | 차량 내/외장재 탈 부착용    |
| 손드라이버    | 일반(+, -) |                   |
| 전동드릴     |          |                   |
| 양면테잎     |          | 본체 고정용            |
| 케이블타이    |          | 케이블 고정용           |
| 라이터      |          | 카메라 케이블 수축튜브 작업용  |
| 니퍼       |          | 배선 탈피용            |
| 와이어(꼬질대) |          | 배선 삽입용            |
| 절연테잎     |          | 배선 절연용            |
| 홀 커터     | Ø 23     | 승용차 사이드 카메라 천공용   |
| 드릴비트     | Ø 10     | 카메라 케이블 배선 통과 천공용 |
| 드릴비트     | Ø 6      | 승용차 후방카메라 천공용     |
| 스패너      | 10mm     | 승용차 후방카메라 너트 고정용  |

| 제품 보증/ | 서 |
|--------|---|
|--------|---|

제이씨현오토(주) 제품을 구입해 주셔서 감사드립니다. 본 제품의 품질 보증을 위해 반드시 아래 기재 사항을 기재하신 후 보관하시기바랍니다.

| 제품명    |      |                          |          |                          |
|--------|------|--------------------------|----------|--------------------------|
| 시리얼 번호 |      |                          |          |                          |
| 구입 일자  |      |                          |          |                          |
| 보증 기간  | 구입일로 | <b>부터 12개월</b> (단, 구입일 확 | 인이 어려울 경 | 우 제조일로 부터 3개월 경과한 날로 적용) |
| 고객 정보  | 성명   |                          | 전화 번호    |                          |
|        | 주소   |                          |          |                          |
| 구입처 정보 | 상호   |                          | 전화 번호    |                          |
|        | 주소   |                          |          |                          |

※ 본 제품에 대한 품질 보증은 보증서에 기재된 내용으로 보증 혜택을 받습니다. ※ 보증 기간은 구입일로부터 산정되므로 구입일자를 기재 받으시기 바랍니다. ※ 제품 고장이나 기능 문의는 구입처에 문의하시기 바랍니다. ※ 이 보증서는 재발행되지 않습니다.

KC 인증

| 항목         | 내용                 |
|------------|--------------------|
| 기기 명칭      | 고해상도 어라운드뷰 시스템     |
| 모델명        |                    |
| 인증번호       | R-R-jca-FHDSVM-300 |
| 사용 전압      | 12V, 24V           |
| 인증받은 자의 상호 | 제이씨현오토(주)          |
| 제조(조립)국가   | 한국(중국)             |

고객센터 전화 상담 : 1670-7425 경기도 안양시 동안구 학의로 282, 1227호 (금강펜테리움 아이티타워 B동)

(Jch 제이씨현오토(주)

Rev. 1.0